# 通过手柄实现控制机械臂运动

实验设备:

睿尔曼 №65-B 机械臂

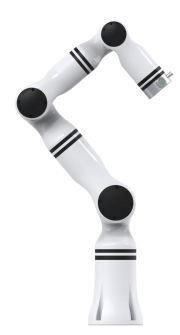

# 罗技 F710 手柄

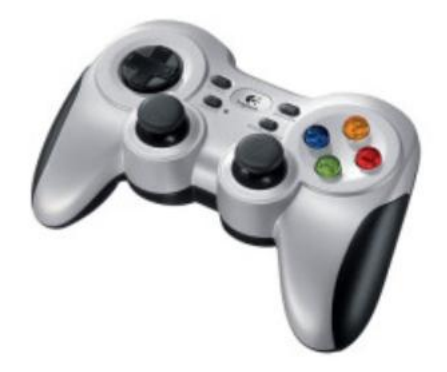

# 英伟达 Jetson Xavier NX 开发板

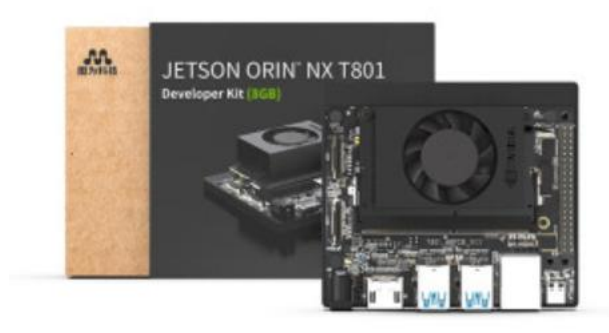

# 实验前期准备

# 1. 通讯方式

机械臂网口连接 NX 开发板网口,将手柄的接收器插到开发板的接口

上, 配置好 NX 的基础功能, 之后替换 catk in 功能包

▲ catkin\_ws(2).zip 2023/4/2 22:14 360压缩 ZIP 文件 68,626 K
将 U 盘导入的 catk in 功能包解压,删除原有的 catk in 文件,将解压
后的 catk in 文件粘贴到 home 目录下,粘贴完成后输入编译指令,注
意解压后的 catk in\_ws (2) 文件内部还有一个 catk in\_ws 文件,要把
这个文件复制到主目录中。

cd ~/catkin\_ws catkin build

# 2 安装游戏手柄驱动

1 安装手柄驱动:

sudo apt-get install ros-melodic-joy sudo apt-get install joystick

2 查看手柄串口号

ls -l /dev/input/js0

返回信息:

will@will-OptiPlex-9010:~\$ ls -l /dev/input/js0
crw-rw-r--+ 1 root input 13, 0 May 18 21:56 /dev/input/js0

3 测试手柄信号

sudo jstest /dev/input/js0

通过按移动手柄上各个按键会有对应的值变化

| will@will-OptiPlex-9010:~\$ sudo jstest /dev/input/js0                          |         |      |       |       |          |         |      |     |       |     |          |     |         |   |         |      |              |           |
|---------------------------------------------------------------------------------|---------|------|-------|-------|----------|---------|------|-----|-------|-----|----------|-----|---------|---|---------|------|--------------|-----------|
| [sudo] password for will:                                                       |         |      |       |       |          |         |      |     |       |     |          |     |         |   |         |      |              |           |
| Driver version is 2.1.0.                                                        |         |      |       |       |          |         |      |     |       |     |          |     |         |   |         |      |              |           |
| Joystick (Logitech Gamepad F710) has 8 axes (X, Y, Z, Rx, Ry, Rz, Hat0X, Hat0Y) |         |      |       |       |          |         |      |     |       |     |          |     |         |   |         |      |              |           |
| and 11                                                                          | buttons | 5 (E | BtnA, | BtnB, | BtnX, B  | tnY, Bt | nTL, | Btn | TR, E | Btr | Select,  | Bt  | nStart, | B | tnMode, | B    | tnThumbL,    | BtnThum   |
| bR).                                                                            |         |      |       |       |          |         |      |     |       |     |          |     |         |   |         |      |              |           |
| Testing (interrupt to exit)                                                     |         |      |       |       |          |         |      |     |       |     |          |     |         |   |         |      |              |           |
| Axes:                                                                           | 0:      | 0    | 1:    | 0     | 2: 0     | 3:      | 0    | 4:  | (     | 0   | 5: 0     | Э   | 6:      | 0 | 7:      | 0    | Buttons:     | 0:off     |
| Axes:                                                                           | 0:      | 0    | 1:    | Θ     | 2: 0     | 3:      | 0    | 4:  | (     | 9   | 5: 0     | Э   | 6:      | 0 | 7:      | 0    | Buttons:     | 0:off     |
| Axes:                                                                           | 0:      | 0    | 1:    | 0     | 2: 0     | 3:      | 0    | 4:  | (     | 0   | 5: 0     | Э   | 6:      | 0 | 7:      | 0    | Buttons:     | 0:off     |
| Axes:                                                                           | 0:      | 0    | 1:    | Θ     | 2: 0     | 3:      | 0    | 4:  | (     | 0   | 5: 0     | Э   | 6:      | 0 | 7:      | 0    | Buttons:     | 0:off     |
| Axes:                                                                           | 0:      | 0    | 1:    | Θ     | 2: 0     | 3:      | 0    | 4:  | (     | 9   | 5: 0     | Э   | 6:      | Θ | 7:      | 0    | Buttons:     | 0:off     |
| Axes:                                                                           | 0:      | 0    | 1:    | Θ     | 2: 0     | 3:      | 0    | 4:  | (     | 9   | 5: 0     | Э   | 6:      | 0 | 7:      | 0    | Buttons:     | 0:off     |
| Axes:                                                                           | 0:      | 0    | 1:    | Θ     | 2: 0     | 3:      | 0    | 4:  | (     | 9   | 5: 0     | Э   | 6:      | 0 | 7:      | 0    | Buttons:     | 0:off     |
| Axes:                                                                           | 0:      | 0    | 1:    | 0     | 2: 0     | 3:      | 0    | 4:  | (     | 9   | 5: 0     | Э   | 6:      | Θ | 7:      | 0    | Buttons:     | 0:off     |
| Axes:                                                                           | 0:      | 0    | 1:    | Θ     | 2: 0     | 3:      | 0    | 4:  | (     | 9   | 5: 0     | Э   | 6:      | Θ | 7:      | 0    | Buttons:     | 0:off     |
| Axes:                                                                           | 0:      | 0    | 1:    | 0     | 2: 0     | 3:      | 0    | 4:  | (     | 9   | 5: 0     | Э   | 6:      | 0 | 7:      | 0    | Buttons:     | 0:off     |
| Axes:                                                                           | 0:      | 0    | 1:    | 0     | 2: 0     | 3:      | 0    | 4:  | (     | 9   | 5: 0     | Э   | 6:      | 0 | 7:      | 0    | Buttons:     | 0:off     |
| Axes:                                                                           | 0:      | 0    | 1:    | 0     | 2: 0     | 3:      | 0    | 4:  | (     | 0   | 5: 0     | Э   | 6:      | 0 | 7:      | 0    | Buttons:     | 0:off     |
| Axes:                                                                           | 0:      | 0    | 1:    | Θ     | 2: 0     | 3:      | 0    | 4:  | (     | 0   | 5: 0     | Э   | 6:      | 0 | 7:      | 0    | Buttons:     | 0:off     |
| Axes:                                                                           | 0:      | 0    | 1:    | 0     | 2:-32767 | 3:      | 0    | 4:  | (     | 9   | 5: 0     | 9   | 6:      | 0 | 7:      | 0    | Buttons:     | 0:off     |
| Axes:                                                                           | 0:      | 0    | 1:    | Θ     | 2:-32767 | 3:      | 0    | 4:  | (     | 9   | 5: 0     | Э   | 6:      | 0 | 7:      | 0    | Buttons:     | 0:off     |
| Axes:                                                                           | 0:      | 0    | 1:    | 0     | 2:-32767 | 3:      | 0    | 4:  | (     | 0   | 5: 0     | Э   | 6:      | 0 | 7:      | 0    | Buttons:     | 0:off     |
| Axes:                                                                           | 0:      | 0    | 1:    | 0     | 2:-32767 | 3:      | 0    | 4:  | (     | 9   | 5:-32767 | 7   | 6:      | 0 | 7:      | 0    | Buttons:     | 0:off     |
| Axes:                                                                           | 0:      | 0    | 1:    | 0     | 2:-32767 | 3:      | 0    | 4:  | (     | 9   | 5:-32767 | 7   | 6:      | 0 | 7:      | 0    | Buttons:     | 0:off     |
| Axes:                                                                           | 0:      | 0    | 1:    | 0     | 2:-32767 | 3:      | 0    | 4:  | (     | 0   | 5:-32767 | 7   | 6:      | 0 | 7:      | 0    | Buttons:     | 0:off     |
| 1:off                                                                           | 2:off   | 3:   | off   | 4:off | 5:off    | 6:off   | 7:0  | ff  | 8:of  | f   | 9:off 10 | 0:0 | ff      |   | https   | ://t | olog.csdn.ne | t/Will_Ye |

4运行 ROS 节点

rosrun joy joy node

```
will@will-OptiPlex-9010:~$ rosrun joy joy_node
[ WARN] [1621346428.271123034]: Couldn't set gain on joystick force feedback: Bad file descriptor
[ INFO] [1621346428.272911599]: Opened joystick: /dev/input/js0. deadzone_: 0.050000.
```

#### 5 查看手柄发出的信号

rostopic echo joy

按几下手柄,看看输出的信号对不对

```
^Cwill@will-OptiPlex-9010:~/catkin_ws$ rostopic echo joy
WARNING: no messages received and simulated time is active.
Is /clock being published?
neader:
  seq: 1
   stamp:
      secs: 0
      nsecs:
nsecs: 0
frame_id: "/dev/input/js0"
axes: [0.0, -0.0, 0.0, 0.47996458411216736, -0.13873553276062012, 0.0, -1.0, 0.0]
buttons: [0, 0, 0, 0, 0, 0, 0, 0, 0, 0]
header:
  seq: 2
   stamp:
      secs: 0
      nsecs:
nsecs: 0
frame_id: "/dev/input/js0"
axes: [0.0, -0.0, 0.0, -0.0, -0.0, 0.0, -0.0, 0.0]
buttons: [0, 0, 0, 0, 0, 0, 0, 0, 0, 0, 0]
neader:
  stamp:
nsecs: 0
frame_id: "/dev/input/js0"
axes: [0.0, -0.0, 0.0, -0.0, -0.0, 0.0, -0.0, 0.0]
buttons: [0, 0, 0, 0, 0, 0, 0, 0, 0, 0, 0, 0]
                                                                                                                         https://blog.csdn.net/Will_Ye
```

# 3 ROS 节点开机自启动

### 一、安装 robot-upstart

打开终端,执行以下命令,安装 robot-upstart。

sudo apt-get install ros-melodic-robot-upstart

若出现报错可能是未进行更新需要执行以下命令在进行安装

sudo apt-get update

## 二、添加自启动任务

# 3.1 启动 ros 核心节点

由于 robot\_upstart 是 ROS 节点, 启动前需要先开启 roscore。

cd ~/catkin\_ws source devel/setup.bash

roscore

# 3.2 装载自启动 launch 文件

打开一个新终端,运行以下命令,装载自启动文件。

cd ~/catkin\_ ws

source devel/setup.bash

rosrun robot\_upstart install rm\_65\_demo/launch/start\_joy.launch --job joy\_robot --logdir ~/joy robot.log

# 3.3 启动任务

在终端运行以下命令,启动任务。

sudo systemctl daemon-reload && sudo systemctl start joy\_robot

realman@ubuntu:~\$ cd catkin\_ws/ realman@ubuntu:~/catkin\_ws\$ source devel/setup.bash realman@ubuntu:~/catkin\_ws\$ rosrun robot\_upstart install rm\_65\_demo/launch/start \_joy.launch --job joy\_robot --logdir ~/joy\_robot.log /lib/systemd/systemd Preparing to install files to the following paths: /etc/ros/melodic/joy\_robot.d/.installed\_files /etc/ros/melodic/joy\_robot.d/start\_joy.launch /etc/systemd/system/multi-user.target.wants/joy\_robot.service /lib/systemd/system/joy\_robot.service /usr/sbin/joy\_robot-start /usr/sbin/joy\_robot-stop Now calling: /usr/bin/sudo /opt/ros/melodic/lib/robot\_upstart/mutate\_files [sudo] realman 的密码: Filesystem operation succeeded. \*\* To complete installation please run the following command: sudo systemctl daemon-reload && sudo systemctl start joy\_robot realman@ubuntu:~/catkin\_ws\$

- 三、测试
  - (1) 关闭机械臂与 NX
  - (2) 重启机械臂
  - (3)待机械臂启动成功后,启动NX
  - (4) 测试手柄控制机械臂
  - (5) 若无法正常控制机械臂, 需重启 NX
- 注:NX 启动之前,必须确保机械臂已完成正常启动

# 四、手柄控制机械臂方法

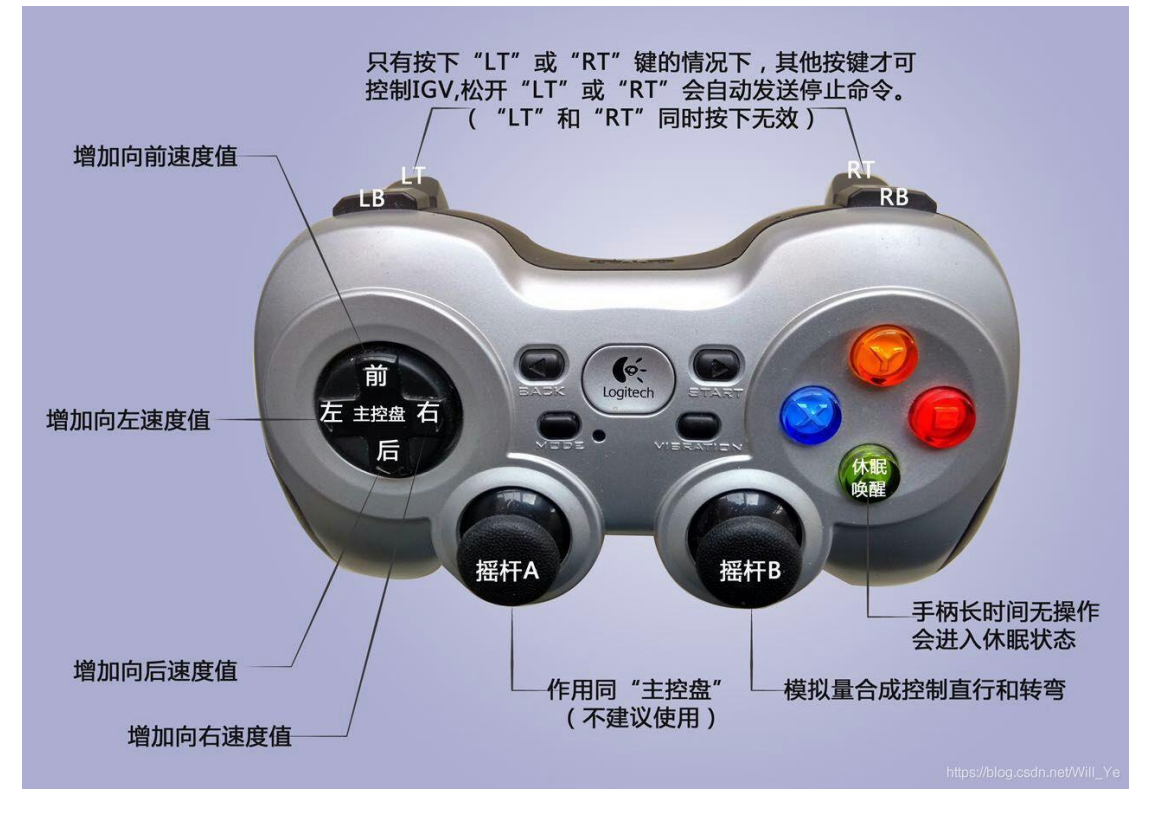

首先,手柄上方中间的开关拨到靠右边;

然后,如果手柄长时间无操作会进入休眠状态,需要先按几下 A 键唤 醒;

1. 手柄控制机械臂:

- 1) 按键 X, Y, B, A, LB, RB 分别代表关节 1<sup>~</sup>6
- 2) 按键 X, Y, B 分别代表位置示教的 X, Y, Z 方向
- 3) 方向键左和右代表关节示教时的正向和负向
- 4) 方向键上和下代表位置示教时的正向和负向

5) 代表关节的按键和方向键左或右同时按下时,相应关节开始关节

示教运动,其中一个键松开或都松开后停止示教

6)代表位置示教的 X, Y, Z 方向的一个按键和方向键上或下同时按下时,机械臂开始沿对应方向位置示教运动,其中一个键松开或都松开后停止示教;

2. 手柄控制升降:

1) "X"和"B"都松开时,只控制摇杆 A 上下使用默认速度控制;

2) "X"按下且"B"松开时,同时控制摇杆 A 上下使用快速模式控制;

3) "X"松开且"B"按下时,同时控制摇杆 A 上下使用慢速模式控制;

五、常见问题

1. 通讯问题

(1) 机械臂默认 IP 为 192.168.1.18, 需要做到与 NX 开发板通讯, 需要将 NX 的 IP 修改至和机械臂为同一网段如: 192.168.1.11

(2)修改完成后在终端 ping192.168.1.18 判断是否修改成功

2. Catkin ws 编译不通过

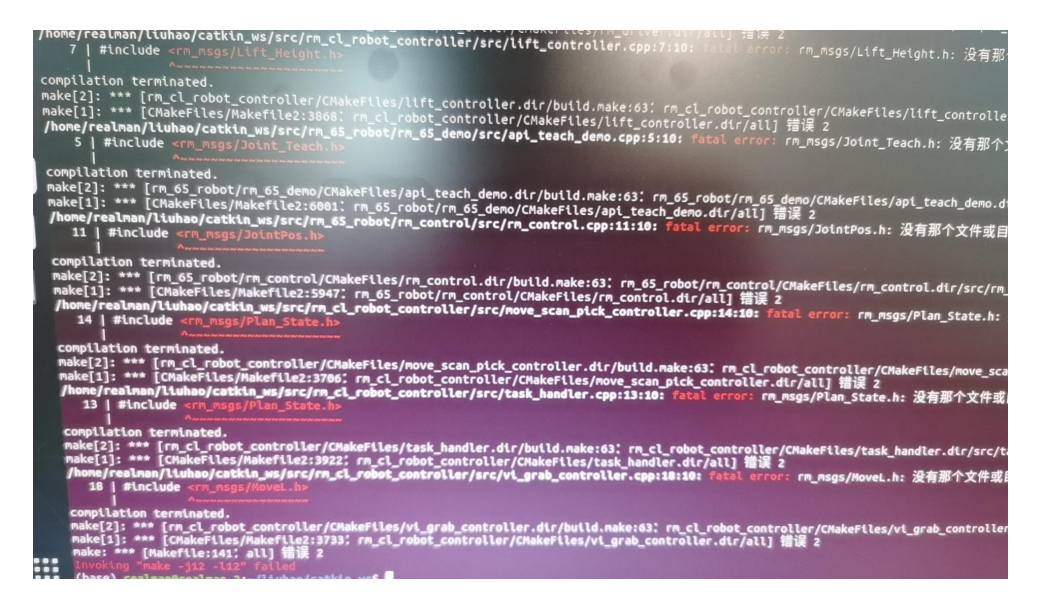

错误信息

解决方法:

- (1) 单独先编译 rm\_msgs
- (2) 使用 catkin\_build 会自动优化过程 不建议使用 catkin\_make

参考链接:

https://blog.csdn.net/benchuspx/article/details/113847854

# 3. 装载自启动 launch 时,没有找到这个 start joy.launch

| 打开一个新终端,运行以下命令,装载自启动文件。<br>cd ~/catkin_ ws<br>source devel/setup.bash<br>rosrun robot_upstart install rm_65_demo/launch/start_joy.launchjob jo<br>~/joy_robot.log |           |                 |            |          |   |     |   |  |  |  |  |
|----------------------------------------------------------------------------------------------------|-----------|-----------------|------------|----------|---|-----|---|--|--|--|--|
| $\langle \rangle$                                                                                                    | catkin_ws | src rm_65_robot | rm_65_demo | launch 🔫 | Q | ≣ ▼ | Ξ |  |  |  |  |
| ① 最近使                                                                                                    | 使用        |                 |            |          |   |     |   |  |  |  |  |
| ★ 收藏                                                                                                    |           | planning_       |            |          |   |     |   |  |  |  |  |
| 命 主目詞                                                                                                    | Ŕ         | api_demo.       |            |          |   |     |   |  |  |  |  |
| □ 桌面                                                                                                    |           |                 |            |          |   |     |   |  |  |  |  |
| 🗐 Docu                                                                                                    | ments     |                 |            |          |   |     |   |  |  |  |  |

文件下没有找到对应的 launch 文件

| ▶ 此电脑 → 新加卷 (E:) → 2023.10.08 Max要手柄遥控底 | 盘 > 手柄 > 手柄控制程序开 | 机自启动              | ~ C    | م |
|-----------------------------------------|------------------|-------------------|--------|---|
| 名称                                      | 修改日期             | 类型                | 大小     |   |
| 🗋 start joy.launch                      | 2022/10/11 10:50 | LAUNCH 文件         | 1 KB   |   |
| Mail 手柄控制程序开机自启动说明                      | 2022/10/11 15:05 | Microsoft Edge PD | 360 KB |   |

在和 catkin\_ws 同级目录下的手柄控制程序开机自启动压缩包下面,

找到 launch 文件后,直接复制到对应的文件夹下。